## Podpisywanie dokumentów podpisem zaufanym krok po kroku

## Instrukcja krok po kroku:

- Wejdź na stronę <u>https://www.gov.pl</u>.
- Kliknij zakładkę "Dokumenty i dane osobowe" w sekcji "Dla obywatela".
- Następnie z kategorii "Inne sprawy" wybierz "<u>Podpisz dokument</u> <u>elektronicznie – wykorzystaj podpis zaufany</u>" (9 pozycja).
- Zostaniesz przekierowany na dedykowaną stronę. W okienku "odpowiedz na kilka pytań" kliknij przycisk "Start".
- Możesz tu wybrać jedną z trzech opcji podpisanie sprawozdania finansowego, podpisanie pliku PDF lub podpisanie dokumentu w wybranym formacie, na przykład .txt, .jpg, .doc, .xml.
- Wybierz odpowiednią opcję i kliknij "Dalej".
- Następnie "Podpisz lub sprawdź dokument". System przekieruje Cię na stronę, na której wgrasz swój dokument z komputera.
- Kliknij "Wybierz dokument z dysku" i odszukaj interesujący Cię plik.
  Opcjonalnie możesz go przeciągnąć myszką w wyznaczone miejsce.
- Po załadowaniu dokumentu pojawi się pod nim przycisk "Podpisz".
- Kliknij go zostaniesz przeniesiony na stronę logowania do profilu zaufanego. Możesz zalogować się przez login i hasło lub poprzez bankowość elektroniczną.
- Po zalogowaniu możesz podpisać swój dokument. Sprawdź, czy wszystkie dane się zgadzają, a następnie kliknij przycisk "Podpisz podpisem zaufanym" i potwierdź podpisanie swojego dokumentu.
- Po odpowiedniej weryfikacji możesz pobrać podpisany plik.
  Tak przygotowany dokument możesz wysłać elektronicznie do urzędu.

## Warto wiedzieć!

Usługa Podpis zaufany służy nie tylko do podpisywania dokumentów, ale też sprawdzania, czy inne osoby prawidłowo złożyły swój podpis.